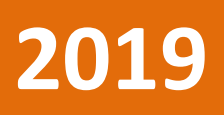

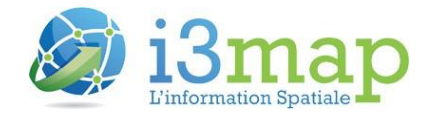

GM-00035

Version 1.0 Révision A MARS 2019

**Diffusion : Public** 

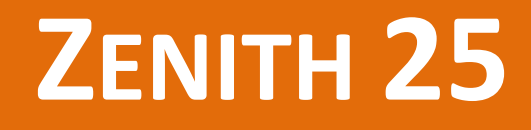

Mise à jour du Firmware du récepteur pour tenir compte de la réinitialisation du numéro de semaine GPS (WNRO)

# NOTE TECHNIQUE

©2019, D3E Electronique

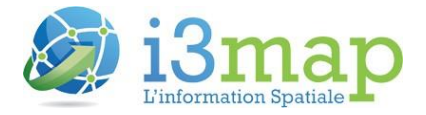

| Zenith 25                                       | 2 |
|-------------------------------------------------|---|
| Objet de la note                                | 2 |
| Procédure                                       | 2 |
| Installation de GeoMax Assistant                | 2 |
| Connexion du Zenith 25                          | 2 |
| Vérification des versions actuelles du Firmware | 4 |
| Mise à jour via Carte SD                        | 5 |

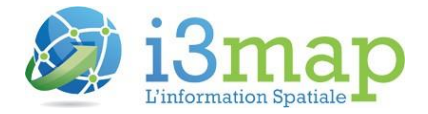

## Zenith 25

Cette note technique contient les informations utiles pour la mise à jour du Firmware du Zenith 25 dans le cas où l'utilisateur ne possèderait pas la dernière version.

## Objet de la note

Le système GPS fournit une date et une heure spécifiques, représentées par un numéro de semaine. Le paramètre de numéro de semaine est généré via un nombre binaire de 10 bits. La plage valide pour le paramètre de numéro de semaine va de 0 à 1023, pour un total de 1024 semaines. Après cette date, le numéro de semaine revient à 0 (WNRO – Week Number Rollover ou Réinitialisation de la semaine GPS). La première période a commencé lors du lancement du système GPS en janvier 1980 et le dernier WNRO datait du 21 août 1999, il y a 19.7 ans. Le prochain WNRO aura lieu le 6 avril 2019, lorsque le nombre de semaines atteindra à nouveau la valeur maximale de 1023 et sera remis à 0. Tout récepteur GNSS qui ne tient pas compte de ce basculement signalera une date erronée.

En raison de ce WNRO, un récepteur GNSS ne disposant pas d'un firmware (électronique interne) conforme engendra des erreurs.

## Procédure

### Installation de GeoMax Assistant

- Télécharger l'application GeoMax Assistant Zenith15/25 Pro sur le site du constructeur : <u>https://partners.geomax-positioning.com/downloads.htm?cid=15797</u>
- Installer le logiciel sur le poste informatique.

#### **Connexion du Zenith 25**

- Mettre une batterie complètement chargée dans le récepteur Zenith25 et l'allumer
- Connecter le câble USB-Lemo (*Type:ZDC226*) à l'ordinateur PC et au récepteur Zenith25. Attendre la reconnaissance USB et noter le port COM attribué par l'ordinateur

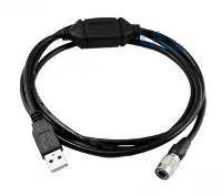

Si nécessaire, utiliser le gestionnaire de périphériques de Windows pour une meilleure identification du port COM à utiliser

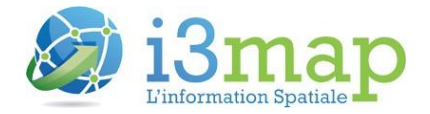

| Gestionnaire de périphériques                  |   |
|------------------------------------------------|---|
| Fichier Action Affichage ?                     |   |
|                                                |   |
|                                                |   |
|                                                |   |
|                                                |   |
|                                                |   |
|                                                |   |
|                                                |   |
|                                                |   |
|                                                |   |
| Silicon Labs CP210x USB to UART Bridge (COM55) |   |
|                                                |   |
| Radios Bluetooth                               |   |
| Souris et autres périphériques de pointage     | = |
|                                                | - |
|                                                |   |
|                                                |   |

Le port COM à utiliser est celui intitulé Silicon Labs CP210x USB to UART Bridge

Dans l'exemple ci-avant, le port COM à utiliser est le COM55.

#### Démarrer l'utilitaire GeoMax Assistant

| GeoMax Assistant V2.63 |                    |  |  |  |
|------------------------|--------------------|--|--|--|
| File Help              |                    |  |  |  |
|                        | Information        |  |  |  |
|                        | Download data      |  |  |  |
|                        | Antenna management |  |  |  |
|                        | Radio settings     |  |  |  |
|                        |                    |  |  |  |
|                        | Sensor firmware    |  |  |  |
|                        | Radio firmware     |  |  |  |
|                        | Upload key 🗸       |  |  |  |
| Port not found         |                    |  |  |  |
|                        |                    |  |  |  |
|                        |                    |  |  |  |

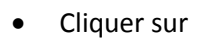

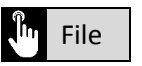

- Cliquer sur Connect
- Sélectionner le port COM identifié précédemment et conserver les autres paramètres par défaut

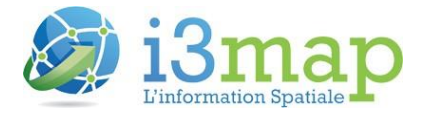

| 🖳 Co | nnect        |        |          | X      |
|------|--------------|--------|----------|--------|
|      | Set port     |        |          | _      |
|      | Port         | COM55  | •        |        |
|      | Baud rate    | 115200 | <b>-</b> |        |
|      | Data bit     | 8      | •        |        |
|      | Stopbit      | 1      | •        |        |
|      | Parity       | None   | •        |        |
|      | Flow control | None   | •        |        |
|      |              |        |          | ר<br>ר |
|      | Ok           |        | Cancel   |        |
|      |              |        |          |        |

- Cliquer sur
- Ok Ok
- Vérifier que dans la zone de notification l'assistant indique désormais *Instrument successfully* connected

### Vérification des versions actuelles du Firmware

Cliquer sur 🛛 🖑

•

- Information
- Attendre quelques instants et vérifier la version du Firmware de l'appareil

Si les versions des éléments mise en évidence ci-dessous ne sont pas ceux du récepteur il sera nécessaire de mettre à jour le Firmware de l'appareil. Si les éléments sont identiques, le récepteur est déjà à jour, fermer l'utilitaire GeoMax Assistant et débrancher le câble USB

Value Result type Receiver S.No. 3.13 Receiver Firmware V. GNSS (ME) S.No. 0089N GNSS (ME) Firmware V. 6 5 1 5 **Communication License** 105 GLONASS License Yes BeiDou License No Galileo License No Positioning License 20Hz GSM Type Cinterion BGS2 GSM Firmware V. REVISION 01.301 351535052712221 GSM IMEI Number Radio type Microhard nL400 Battery Status 80%

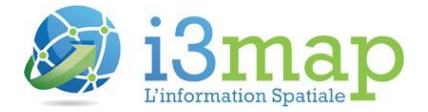

### Mise à jour via Carte SD

Dans le cas où les versions des Firmware ne correspondent pas il est nécessaire de mettre à jour le Firmware du récepteur.

- Fermer l'utilitaire GeoMax Assistant
- Arrêter le récepteur Zenith25
- Télécharger la dernière version du Firmware (Onboard Firmware for Zenith15/ Zenith 25 Pro 2017-03-10) à l'adresse suivante :

https://partners.geomax-positioning.com/downloads.htm?cid=15797

- Décompresser le fichier téléchargé
- Créer un dossier System sur une carte
- Copier le fichier *fw* décompressé dans le répertoire *System*
- Ouvrir la trappe de la batterie du récepteur et placer la carte Micro SD dans le compartiment prévu à cet effet

Micro SD

- Replacer la batterie et refermer la trappe
- Redémarrer l'utilitaire GeoMax Assistant et attendre la connexion de l'appareil à l'utilitaire (Information *Instrument successfully connected* dans la zone de notification)
- Cliquer sur
   Sensor firmware

• Attendre quelques instants et vérifier la présence du fichier copié précédemment sur la carte Micro SD

| 🥪 GeoMax Assistant V2.63                                                |                                                             |
|-------------------------------------------------------------------------|-------------------------------------------------------------|
| File Help                                                               |                                                             |
| Upgrade file<br>\SD_Card\System<br>225_V3.13.62.fw                      | Information Download data Antenna management Radio settings |
|                                                                         | Sensor firmware Radio firmware Upload key Exit              |
| Upgrade<br>Instrument disconnected<br>Instrument successfully connected |                                                             |

• Cliquer sur

Upgrade

• Attendre quelques instants et attendre la fin de la mise à jour du Firmware

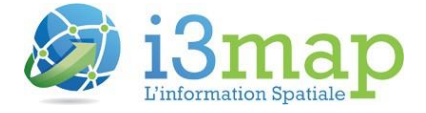

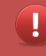

Aucune notification ne s'affiche à l'écran ou dans le logiciel lors de la mise à jour mais la mise à jour est bien en cours.

Instrument successfully connected Z25\_V3.13.62.fw upgrade successful

• Cliquer sur

Information

et vérifier les nouvelles versions du Firmware

- Fermer l'utilitaire GeoMax Assistant
- Eteindre le récepteur Zenith 25